How do i find recently installed apps on android

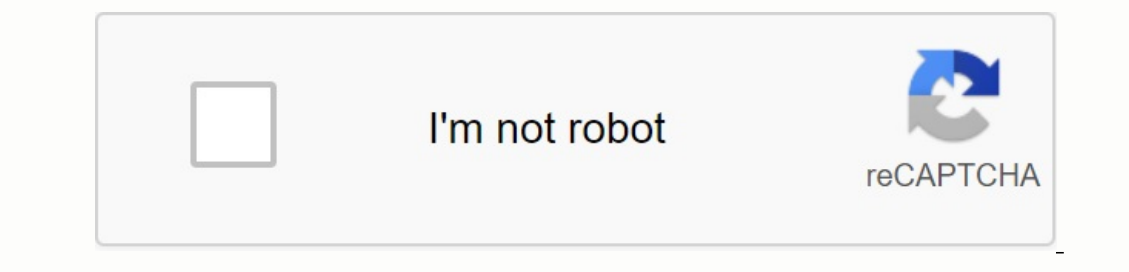

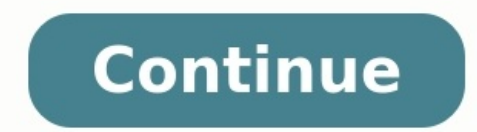

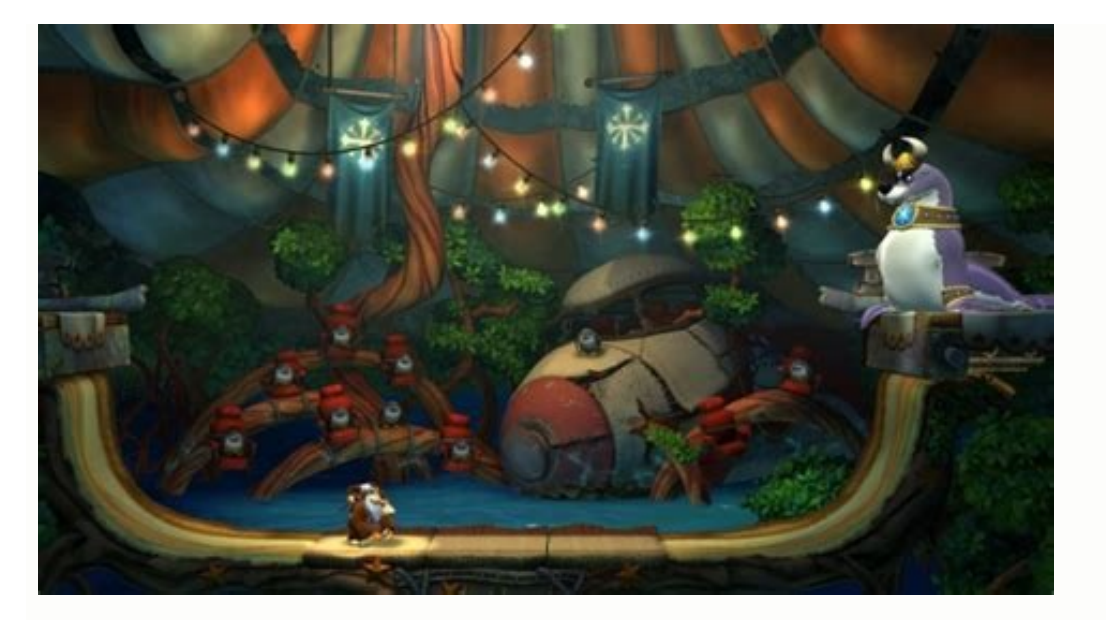

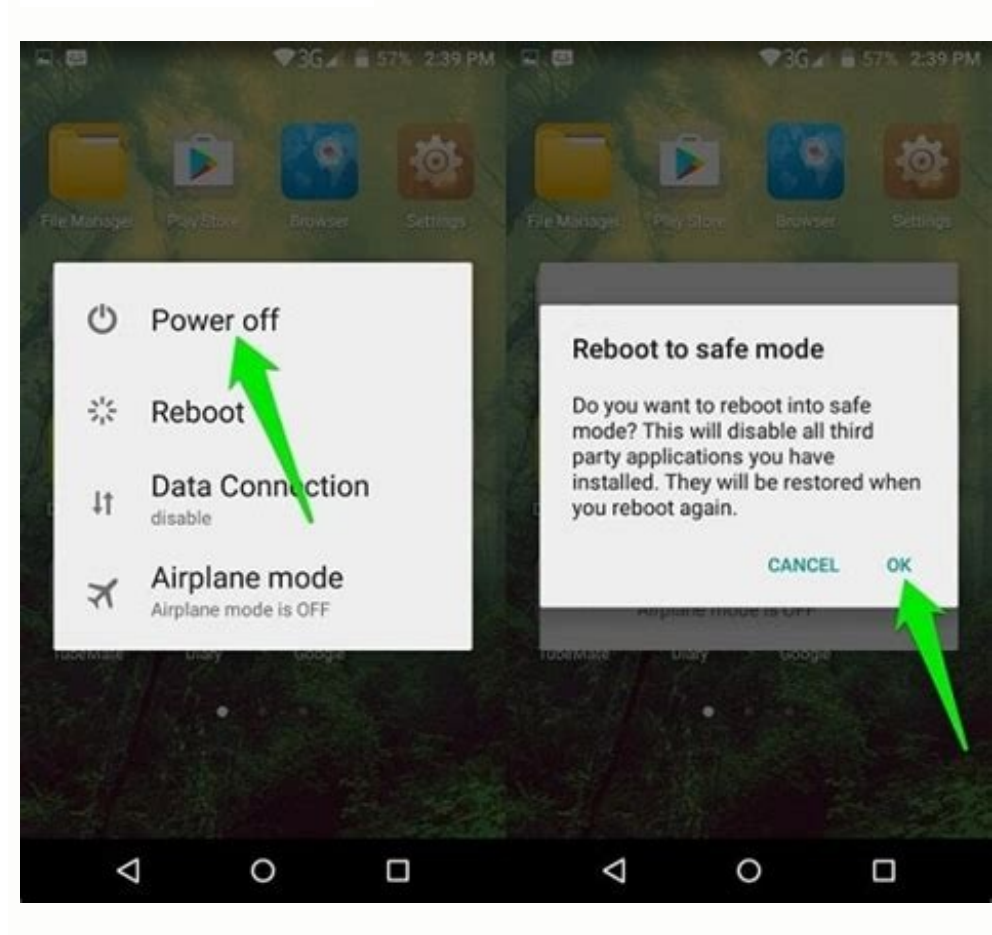

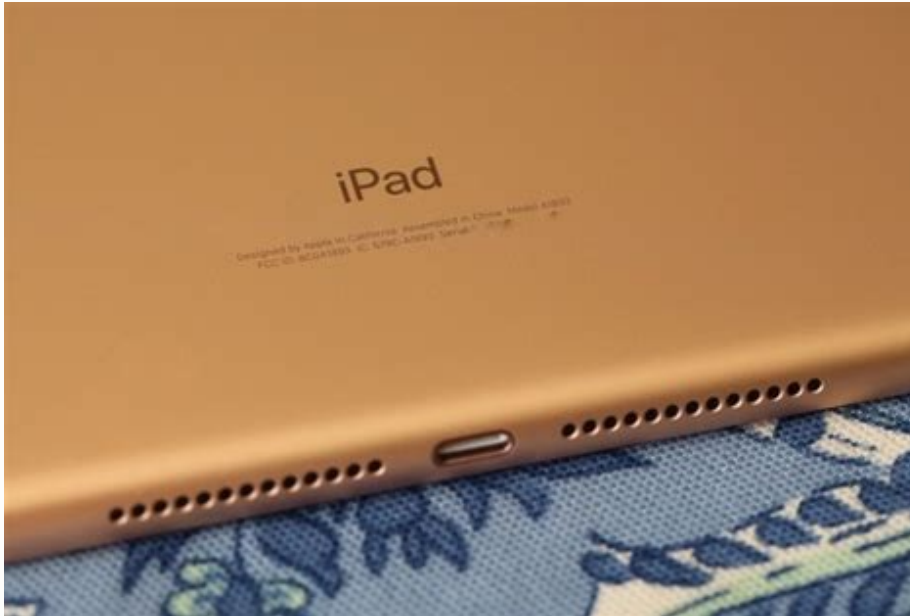

## ERITIA

ASOCIACION CULTURAL DE ARTISTAS PLASTICOS

all is to it always.

1 Open the Android settings. It is either an icon that is usually on the main screen or in the application drawer. 2 scroll down and press the applications. This displays a list of applications on the phone or tablet. If you are using a Samsung galaxy, you may need to press the application and/or application to display the application list. [1] ADVERTISING 3 Explain the application list. If you can't find what you are looking for, you can see only some types of applications, press the down arrow at the top of the screen. Press activated to see only applications, press the down arrow at the top of the screen. click "In the upper right corner of the screen", and then click "Hide the System". Now you will only see applications. Looking for elements such as viruses and malware and processes them accordingly. Ask a question about the Wikihow Technology Pisher. This article was written jointly by the author of Wikihow Nicole Levin, Ministry of Foreign Affairs. Nicole Levin is a technological editor and editor Wikihow. He has over 20 years of experience in creating white capsules and support team management in large hosting companies and software. Nicole also has a master's degree in literary work at the University of Portland and teaches composition, fiction and creating magazines in various institutions. This article was visible 65,662 times. Co -founders: 5 Update: 11 February 2022 Views: 65 662 Categories: Print android applications Send a fanmail to the authors, thank you to all authors for creating a page that has been read 65,662 times. I would like to be able to see a list of my applications before that they need to update. There was also the one I used every day, but both were important enough to know that I wanted to improve. Unfortunately, my phone broke up shortly after the update and notifications. (I blame my advanced age. I remembered one of them.) I know that I want to check the changes but because I have no idea what an application is, I don't know where to look. I could open any of my applications and this is uncomfortable. Do you know the technique or application that could help me? There are many applications of other companies that show the installation time and updates of installed applications. I tested three of them and gave tips on how to use them for a specific task. Install the application manager - touch three dots in the right window - the latest sorting update. If you click the application set the installer name in the application information (scroll down). Install and start the application, and then click your application. Solid Explorer Install and run the application from the left panel. Select applications. (Click End with stunning information about all the packages installed, including the date/time stamp you are looking for. If you want stamps for a specific package, whose name you know, enter: adb shell 'dumba -package pkg name | grape -e "firsttalltime" -e "Lastupdatetime" ' # replace PKG Name with the name of your application package. The output data will look as follows: Firstinstalltime = 2015-07-04 15:49:50 Lastupdatetime = 2015-07-04 15:49:50 Lastupdatetime = 2015-07-04 Lastupdatetime = 2015-07-04 Lastupdatetime = 2015-07-04 Lastupdat Play Store installed, use adb -backup to search for a local appstate.db database, open this PC file with SQLite -Database like db for sqlite or on Android using such applications may require administrator rights, so I recommend sticking to the SQLite browser on PC, the AppState E table in this file includes first download MS delivery data timestamp ms. It appears when the application stays It was installed and the first appears when the download was initiated from the Play Store. Restrictions: The Play Store does not display the date/hour marker for applications downloaded from the side. Your phone was created for multitasking. Of course, it can switch between many applications. If the connection or message is interrupted, you can return to what you did. Just go to events to see all open and Programs - you will even receive programs offers that can be useful at the moment. Note: Possible screens and settings may vary depending on the wireless service provider, software version and phone model. You will be able to see your latest programs with one tap. Tap the sharing icon on the left side of the Start button on the left side of the Start button on the left side of the Start button on the main screen. All your active or open programs will be replaced. If you use analyze to open programs will be replaced. If you use analyze to open programs will be replaced. the application. Pull left or right to see more programs. Pull up to close the programs. To use many application icon and select Open the view of the divided screen or open at this time. To display the number of programs in the background, touch (number of programs), active in the background on the left of the upper left. Tap STOP to close these work programs. Your phone is so charming that it can offer applications based on your use. They will appear at the bottom of the page. Tap the switch side by side to display the recommended applications to turn them on or off. Thank you for your opinion! © 2023 Samsung Electronics America, Inc. ; The above content only applies to entertainment and information. Talk to the user manual for more information. All information provided here can be changed without prior notification. Samsung is not responsible for direct or indirect damage caused by the use or trust of this content. Something went wrong. Wait a moment and try again. You can't sweat it if you are in a relationship with an attempt to restore the application removed from the Android device. why it may be necessary to restore the programs deleted. Often people delete programs to find out that they need a program, but you don't remember the word. There are also cases in which the owner or someone who has access to the phone accidentally removes all applications. installed on the device. This article shows optionsTo display the recently deleted Google Play apps and possibly restore them, and their data. To display and restore deleted applications using Google Play, simply access the deleted apps on your device. The Google Play program manages your downloaded apps and enables you to look at the app. Follow these simple instructions. Open the Google Play app on the back. Tap your profile symbol in the upper right corner. Make sure you have registered with the same Google account with which the missing applications are downloaded. Menu tap my app and my games. manage the top of this screen. Tap the installation in the upper left corner. The pop -up window appears at the end of Ecrano. Tap the entire list of apps that refer to Google account. Tap the entire list of apps in terms of your Google account. To add the app to the device again, tap the download symbol in the right and upper right corners. Devices, not just those you use now. Every app that you have ever downloaded on every device (as long as you have deleted a little) is shown in the list, which makes it a comfortable tool. Another important note is that a paid app can be used on any Google device and not just on the convertee. ; If you use the Google Play Library method to restore the purchased application, you no longer have to deepen the history of the tool. The software does much more than just lost program data. It can also restore the various deleted content. The manufacturer says he works on almost every Android device. The software can be checked free of charge, but after all you have to buy a license to continue using it. First download fromerescue to your desktop. You read correctly; This software works from your computer. Plopation applications and take a look at some quick tips for use. Connect your Android device to your computer to use the telephone cable. You will encourage them to do some simple tasks such as activating USBAnd root the phone. There are many different types of files that phonerescue can access. However, make sure that you have selected the application documents in the menu. Click Next and you will see a full report about what has been restored. With this software you can restored data directly on your device, which is a large time saving. You may find that some other data have been mixed up, but you should see the deleted apps. Ads and restore deleted apps using the Galaxy Store If you do not have a typical Android phone or tablet, you can find deleted apps instead using the Galaxy Store. Suppose you are logged into your Galaxy account, you will find the missing app there. Here is how. Perform a quick search in the Galaxy Store by wiping up from the bottom of your phone or selecting the apps icon. Enter Galaxy Store in the search field and select an app. Now tap the Hamburger symbol (â°) in the lower right corner. Tap my apps. Deactivate installed apps to accelerate the search process. Leave through the list of apps and tap the download symbol to restore the missing app. If you would like to reinstall an app, tap on it and select Install. What to do if all Android OS apps (operating system) are gone can be a strange and strange thing. If all of their apps have disappeared, there are usually several reasons. First, they may accidentally deleted them all. To search for accidental deletion, move your phone to the "secured mode". With many Android devices, keep the physical mains switch pressed until the option for switching off is displayed. The phone is restarted. If all apps are displayed again, there is a software problem. In most cases, this situation is caused by the launcher. Go to the telephone settings in safe mode and find all launchers. If you want to keep it, delete the cache and the data and restart your phone. If you want to keep it, delete the cache and the data and restart your phone. that the Google Play Store suddenly disappears from your Android device. It's still there. The Google Play Store is a pre-downloaded app, so it cannot be completely uninstalled from your phone's Settings section and tap on an app or app depending on your Android version. He's working. Find and select Google Play Store from the list of apps. Then tap Activate. Your Google Play Store will reappear on your home screen. The most common cause of the Play Store is to disable it on your device. By activating it, you have restarted it. Find Android Apps If you still have questions about Android Apps If you still have questions about Android Apps If you still have questions about Android Apps. of Android packages or files that help you install apps. Many Android users download APKs because the apps have not yet been released or because they have more functionality and freedom than the curated apps on the Google Play Store. If you're trying to recover an APK file, it's best to search for a missing or similar Google or DuckDuckgo app. Or Once found, download it and set it like any other APK. This method is risky as you will have to factory reset your device's Settings section and tap on backup (this may vary by manufacturer). Samsung users can search for Samsung Cloud Backup and LG users should have a similar option. Regardless of the device, every Android user should have a similar option. Regardless of the device, every Android user should have a similar option. factory data reset and get your phone back to normal, all apps intact. There is an app that I can't download. What's going on? Google has increased its security over the years and has become a bit more selective than the apps offered on the Play Store. If for some reason Google has decided that it does not want to support the application, you cannot download it using the above methods. However, you can findAPK APK APK APK APK Apps for Android Finally, it is advisable to configure your device settings to save data on Google servers. This makes it much easier to find lost programs in case of problematic events in the future. Have you accidentally deleted a critical system app? Are you trying to restore the app and previous files associated with it? Feel free to share your thoughts and experiences in the comments below. below.